## **Guide** : Organiser une réunion par l'application « Web-Conférence » de l'ENT

## Les grandes règles :

- 50 personnes (comptes) maximum par salle

- chaque participant doit disposer d'un accès à l'ENT : si cela devait ne pas être le cas,

l'administrateur école peut se rendre dans la « Console d'administration », onglet « Utilisateur », puis « Créer un utilisateur ». Il récupérera alors le login et le code d'activation, ou alors s'il dispose de l'adresse courriel de la personne, il peut la saisir puis cliquer sur « Fiche de connexion individuelle mail » afin de faire parvenir directement les identifiants de connexion.

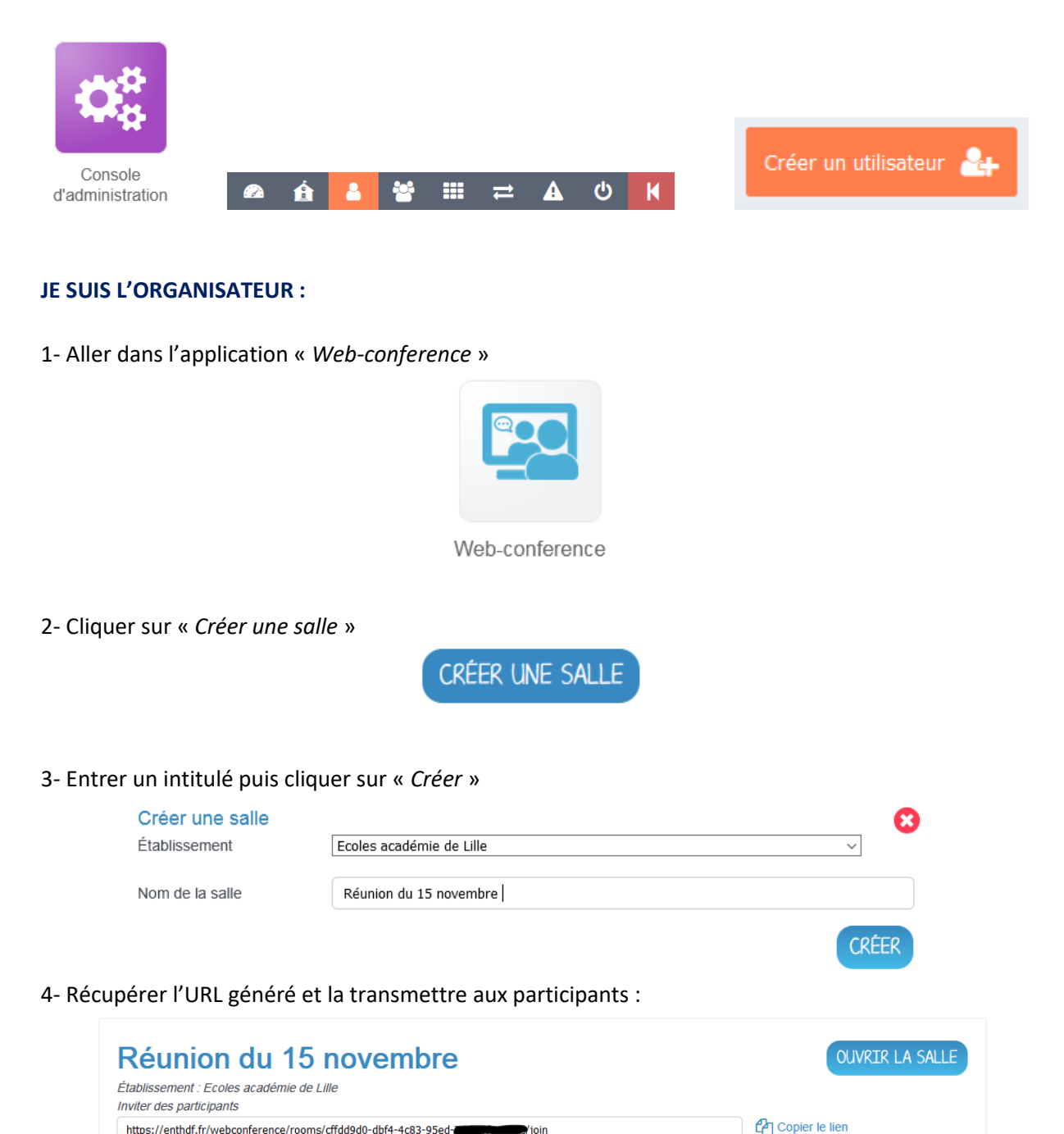

/ioin

5- Au jour et à l'heure convenus, cliquer sur « Ouvrir la salle »

https://enthdf.fr/webconference/rooms/cffdd9d0-dbf4-4c83-95ed-

## JE SUIS LE PARTICIPANT :

1- Au jour et à l'heure convenus, je me rends sur « enthdf.fr »

2- Je choisis la bonne option dans la mire de connexion (les comptes créés pour l'occasion passent par « Personnel collectivité et invité »

| Personnel<br>Education<br>Nationale                                                                                                    | Personnel<br>collectivité et<br>invité | Élève ou Parent | Enseignement<br>agricole |  |  |  |  |
|----------------------------------------------------------------------------------------------------|----------------------------------------|-----------------|--------------------------|--|--|--|--|
| Personnel collectivité et invités Se connecter   Mémoriser ce choix ☑   ☑ Non (je me connecte depuis un lieu public)   □ Oui (je me connecte depuis mon ordinateur) |                                        |                 |                          |  |  |  |  |

3- J'entre les identifiants puis « *Connexion* » (le cas échéant, si le compte n'avait pas encore été activé auparavant, je choisis un mot de passe personnel et valide la charte)

| Identifiant                               |           |
|-------------------------------------------|-----------|
| Mot de passe                              |           |
| Se souvenir de moi                        |           |
| Identifiant oublié<br>Mot de passe oublié | Connexion |

4- Une fois connecté, j'ouvre un autre onglet du navigateur OU je ferme la page <u>sans me</u> <u>déconnecter</u>

5- Je colle l'URL transmise ou clique sur le lien donné :

| 3            | Fil de nou    | iveautés | ×                                                              | Nouvel onglet | × | + |  |  |
|--------------|---------------|----------|----------------------------------------------------------------|---------------|---|---|--|--|
| $\leftarrow$ | $\rightarrow$ | Ö        | https://enthdf.fr/webconference/rooms/cffdd9d0-dbf4-4c83-95ed- |               |   |   |  |  |

6- J'accède directement à la réunion (uniquement si l'organisateur est connecté)